## INSTRUCTIONS FOR CHIMS PROVIDER PORTAL ACCOUNT APPLICATION

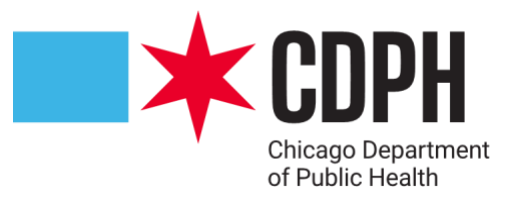

CHIMS (Chicago Health Information Management System) is an electronic surveillance system utilized by the Chicago Department of Public Health for the reporting of new cases of sexually transmitted infections (STIs)<sup>+</sup> and HIV/AIDS by Chicago health care professionals<sup>‡</sup>. The CHIMS Provider Portal facilitates the electronic submission of the above-mentioned case reports. The following instructions detail the procedures for submitting account applications for the CHIMS Provider Portal.

- \* Go to the CHIMS Provider Portal Account Application Login Page: <u>https://chims.cityofchicago.org/maven/portalLogin.do</u>
- \* If you are registering for a new CHIMS Provider Portal Account, click on **REGISTER**.
- If you have already started a CHIMS Provider Portal Account Application, please enter your USERNAME and PASSWORD and click on LOGIN in order to continue the application process.

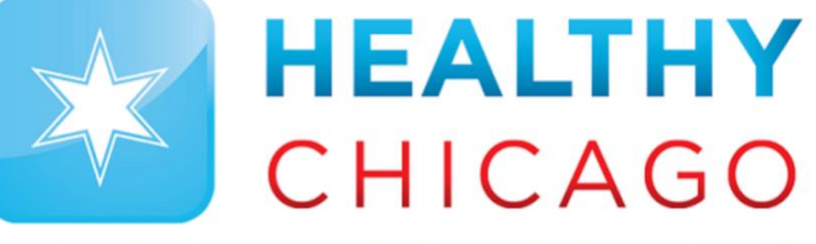

## CHICAGO DEPARTMENT OF PUBLIC HEALTH

## Welcome

Welcome to the Chicago Health Information Management System (CHIMS) Provider Portal Account Application System, managed by the Chicago Department of Public Health (CDPH). This system will allow you to accomplish the following:

- · Start or resume account application
- Submit your application

Register

| Username | Username or email |  |
|----------|-------------------|--|
| Password | Password          |  |
|          | Login             |  |

## CHIMS Provider Portal Account Application Login Page

<sup>+</sup> At this time, only cases of syphilis, congenital syphilis, and HIV/AIDS may be reported via the CHIMS Provider Portal.

<sup>+</sup> The Illinois Administrative Code defines a health care professional as a physician (MD or DO) licensed to practice medicine in all its branches, a licensed physician's assistant (PA), or a licensed advanced practice nurse (APN).

For more information regarding the requirements for mandated reporting of sexually transmitted infections (STIs) and HIV/AIDS in the State of Illinois, refer to the following websites: http://www.ilga.gov/commission/jcar/admincode/077/0700693sections.html and https://www.ilga.gov/commission/jcar/admincode/077/0700697sections.html.

- \* Complete the fields on the **Portal Account Registration Page**. Fields highlighted in **GREEN** are required.
- \* Once the fields have been completed, click on **SAVE**.

| Registration                                                                                               |                                       |                             |              |            |
|----------------------------------------------------------------------------------------------------|---------------------------------------|-----------------------------|--------------|------------|
| To begin your application, please fill in the information below. Enter you<br>* indicates a required field | ır email address as your Username. Pl | ease use your work address. |              |            |
| Account Information Username *                                                                             |                                       |                             |              |            |
| Password *                                                                                                 |                                       | Confirm Password *          |              |            |
| Profile Information                                                                                        |                                       |                             |              |            |
| First Name *                                                                                               | Middle Name                           |                             | Last Name *  |            |
| Birth Date                                                                                                 | Gender *                              |                             |              |            |
| MM/DD/YYYY 🗰                                                                                               |                                       |                             |              |            |
| Contact Information                                                                                        |                                       |                             |              |            |
| Street *                                                                                                   |                                       |                             |              |            |
|                                                                                                    |                                       |                             |              |            |
|                                                                                                    |                                       |                             |              |            |
| City *                                                                                                    |                                       | State *                     |              | Zip Code * |
| Chicago                                                                                                    |                                       | L                           | ~            |            |
| County                                                                                                    |                                       | Country                     |              |            |
|                                                                                                    | *                                     | USA                         |              | ~          |
| Home Phone                                                                                                 | Mobile Phone                          |                             | Work Phone * |            |
|                                                                                                    |                                       |                             |              |            |
| Email*                                                                                                    |                                       |                             |              |            |
|                                                                                                    |                                       |                             |              |            |
| Security Question                                                                                          |                                       |                             |              |            |
|                                                                                                    |                                       |                             |              | ~)<br>     |
| Security Answer *                                                                                          |                                       | Confirm Security Answer *   |              |            |
|                                                                                                    |                                       |                             |              |            |
| Save Cancel                                                                                                | Portal Account Re                     | gistration Page             |              |            |

| * To continue with the application process, click on Create New Application. |   |
|------------------------------------------------------------------------------|---|
| Welcome to the CHIMS Provider Portal Account Application System              |   |
| Please select the type of the application you want to create below           |   |
|                                                                              |   |
| Portal Account Application                                                   | J |
| Create New Application                                                       |   |

\* Complete the following fields on the **Portal Account Application Page**. Fields highlighted in **GREEN** are required.

Secondary Specialty (if applicable) 

Preferred Communication
Fax Number

Licensed in Illinois ٠

٠

- Medical License Type
- Medical License # 

   Primary Specialty
  - Practice Name
- Do you report on behalf of any agencies? (If Yes, specify the agency). To add additional agencies, click on ADD NEW. ٠
- \* Once the fields have been completed, click on NEXT >>.
- \* To save the application information and complete at a later time, click on SAVE.

| Certification and Classification                                                         |                                                     |  |  |  |  |
|------------------------------------------------------------------------------------------|-----------------------------------------------------|--|--|--|--|
| Please enter the professional information of the provider for whom you primarily report. |                                                     |  |  |  |  |
| * Licensed in Illinois                                                                   |                                                     |  |  |  |  |
| * Medical License Type                                                                   | v                                                   |  |  |  |  |
| * Medical license number                                                                 |                                                     |  |  |  |  |
| Primary specialty                                                                        | ✓                                                   |  |  |  |  |
| Secondary specialty                                                                      | ✓                                                   |  |  |  |  |
| Demographics                                                                             |                                                     |  |  |  |  |
| To modify the fields that are re                                                         | ead-only, use Edit User Profile on the main screen. |  |  |  |  |
| * Preferred Communication                                                                | ×                                                   |  |  |  |  |
| * Email address                                                                          | joe.provider@email.con                              |  |  |  |  |
| * Last name                                                                              | Provider                                            |  |  |  |  |
| * First name                                                                             | Joe                                                 |  |  |  |  |
| Middle name                                                                              |                                                     |  |  |  |  |
| * Phone number                                                                           | (555) 555-5555                                      |  |  |  |  |
| Fax number                                                                               |                                                     |  |  |  |  |
| * Practice name                                                                          |                                                     |  |  |  |  |
| Address                                                                                  | 100 North Main St                                   |  |  |  |  |
| Address2                                                                                 | Suite 100                                           |  |  |  |  |
| City                                                                                     | Chicago                                             |  |  |  |  |
| Zip code                                                                                 | 60660                                               |  |  |  |  |
|                                                                                          | Reporting on Behalf of Agencies                     |  |  |  |  |
| * Do you report on behalf of any                                                         | y agencies?                                         |  |  |  |  |
| Name of agency                                                                           | Add New                                             |  |  |  |  |
|                                                                                          | DPH Yearly Review                                   |  |  |  |  |
|                                                                                          | No data required for this section                   |  |  |  |  |
| * Indicates required field                                                               |                                                     |  |  |  |  |
| << Back Next >>                                                                          | Cancel                                              |  |  |  |  |

**Portal Account Application Page** 

- \* Before submission, please review your provider portal account application information by clicking on PORTAL ACCOUNT APPLICATION.
- \* Once you have reviewed your information and are ready to submit your completed application, click on SUBMIT APPLICATION.
  - A dialog box will open at the top the screen. Click on **OK** to complete the submission of your application.
- \* You will receive an email when your application has been processed.

| CHIMS Provider Portal Account Application System                                                                                                    |                                                                                                    | 角 Home 🛛 👤 Joe Provider 🚽                                |
|----------------------------------------------------------------------------------------------------|----------------------------------------------------------------------------------------------------|----------------------------------------------------------|
| Welcome to Chicago DPH STD Provider Portal Account Application System Welcome to the Chicago DPH STD Portal Account Application System                                                                                                | chistdtest.consiliencesoftware.com says:<br>If applying for case reporting access, once you submit the application you<br>will no longer be able to make any changes. Are you sure you want to<br>submit the application? |                                                          |
| Active Record Event Summary                                                                                                    | Person Summary                                                                                                    | ×                                                        |
| Event ID       100000093         Disease       Portal Account Application         Create Date       05/21/2018         Once you have completed the form and are ready to submit, click 'Submit Application         Submit Application | NameProvider, JoeGenderMaleBirth Date01/01/1977Address100 North Main St Suite 100, Chicago, IL 60660Phone(W) (555) 555-5555                                                                                               |                                                          |
| Collected Information Attached Documents                                                                                                    |                                                                                                    |                                                          |
| Question Package           Portal Account Application                                                                                                    | Status<br>Completed                                                                                                    |                                                          |
| Showing 1 to 1 of 1 entries                                                                                                    |                                                                                                    | $\leftarrow \text{Previous}  1  \text{Next} \rightarrow$ |

To logout of the CHIMS Provider Portal Account Application System, click on the NAME in the upper right-hand corner and then click on LOGOUT.

| CHIMS Provider Portal Account Application System                      | 👤 Joe Provider 🗸       |  |
|-----------------------------------------------------------------------|------------------------|--|
| Welcome to Chicago DPH STD Provider Portal Account Application System | Edit Profile<br>Logout |  |
| Welcome to the Chicago DPH STD Portal Account Application System      |                        |  |

For questions, support, and technical assistance, please email <u>chims@cityofchicago.org.</u>